# 招标代理机构及从业人员(新申请和再就业)培训 考核操作指南—招标代理机构端

## 一、培训考核申请

(一)在"辽宁建设工程信息网"官网上选择"招标人登录"。

| 了宁建i                                                                                                    | <b>殳工 程信</b><br>和市政工程招投标                                                    | <b>急 网</b><br>监管平台                            |                      |                                                                    | Q                                                                                       |
|----------------------------------------------------------------------------------------------------|-----------------------------------------------------------------------------|-----------------------------------------------|----------------------|--------------------------------------------------------------------|-----------------------------------------------------------------------------------------|
| 首页                                                                                                    | 工程交易                                                                        | 企业公示                                          | 诚信公开                 | 互动交流                                                               | 老网站登录                                                                                   |
| the second second second second second second second second second second second second second second second se |                                                                             |                                               |                      |                                                                    |                                                                                         |
| 星交易                                                                                                    |                                                                             |                                               |                      |                                                                    | 🙁 监管部门登录                                                                                |
| 星交易<br>永公告 资格预审公                                                                                                | 告 中标候选人公示                                                                   | 资格预审结果公示中                                     | 标结果公示                |                                                                    | 监管部门登录     派官部门登录     派标人登录     资                                                       |
| 程交易                                                                                                    | 告 中标候选人公示<br>防水处理厂扩建工程特许经<br>B州湾街道"煤效电"供热项                                  | 资格预审结果公示 中<br>营合同编制<br>项目一空气源热泵机组设备环          | 标结果公示<br><b>采购…</b>  | 2020-02-19                                                         | <ul> <li>監管部门登录</li> <li>照标人登录</li> <li>投标人登录</li> </ul>                                |
| 全交易<br>公告<br>资格预定公<br>项目][沈阳市]南部三期<br>设备][大连市·全州区]<br>》<br>([實口市·盖州市]盖州市]                                       | 告 中际候选人公示<br>防水处理厂扩建工程特许经<br>夏州海街道"煤改电"供热项<br>5邮政家属楼物业移交维修改                 | 资格预审结果公示 中<br>营合同编制<br>项目一空气源热泵机组设备统<br>项值工程  | 标结果公示<br>彩陶          | 2020-02-19<br>2020-02-19<br>2020-02-19                             | <ul> <li>监管部门登录</li> <li>招标人登录</li> <li>投标人登录</li> <li>投标人登录</li> <li>评标专家登录</li> </ul> |
| 望交易<br>[公告][沈阳市]南部三貫<br>[设备][大连市·金州区]<br>[][沈阳市]砂山体育公园<br>[][沈阳市]砂山体育公园                                         | 杏 中标候选人公示<br>肟方水处理厂扩建工程特许经<br>夏州湾街道"煤改电"供热项<br>市部政家属楼物业移交维修政<br>談会改造项目施工二标段 | 资格预审结果公示 中<br>营合同编制<br>5日—空气源热泵机组设备3<br>21造工程 | 标结果公示<br>彩 <b>购…</b> | 2020-02-19<br>2020-02-19<br>2020-02-19<br>2020-02-19<br>2020-02-19 | <ul> <li>监管部门登录</li> <li>招标人登录</li> <li>投标人登录</li> <li>投标人登录</li> <li>计标专家登录</li> </ul> |

(二)跳转到"辽宁省建设工程统一认证平台",通过账号密码(一般为新申请企业)或CA锁登录。

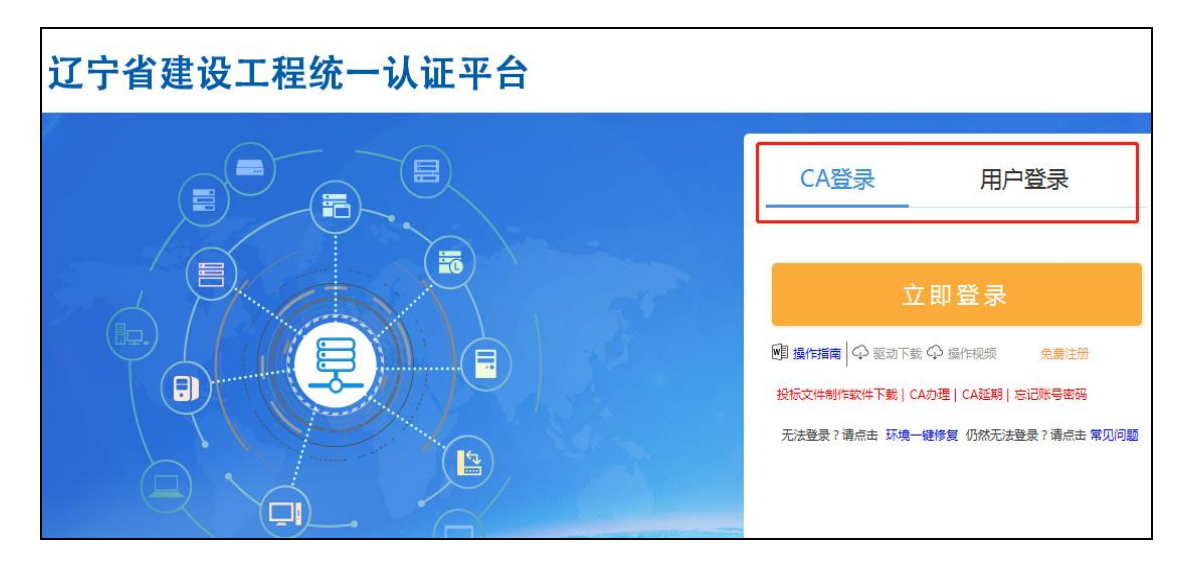

(三)选择"交易主体库维护"。

| 跨                         | 域企业主体登录 |
|---------------------------|---------|
| ┃ 辽宁省建设工程统一认证平台           |         |
| 交易主体库维护                   |         |
| (建筑业企业、招标代理、监理单位)外埠入辽备案系统 |         |
| 外埠入辽信息报送 →                |         |

(四)在"招标代理信用评价"选项下"考试申请"中,点击"新 增考核申请"。

| <b>辽宁省</b> 交易主体库                                   |           |         | 招标代理 |        |   | ,欢迎您! |        |          |
|----------------------------------------------------|-----------|---------|------|--------|---|-------|--------|----------|
| - 🡒 🌣 🏝 🥸 2020 <del>年</del> 0                      | 2月20日 13时 | 139分57秒 |      |        |   |       |        |          |
| 招标代理信息管理                                           | 新增考核申     | 请       |      |        |   |       |        | ● 所有 ○ 编 |
| 招标代理信用评价                                           |           | 考试类型:   | 全部   |        | - | 年度:   | 2020   |          |
| <ul> <li>年度预测评</li> <li>代理项目评价查看</li> </ul>        | □ 序       | 单位名     | 3称   | 申请考试类型 |   |       | 申请考核人员 |          |
| ◎ 异议                                               |           |         |      |        |   |       |        |          |
| ◎ 外行业业绩                                            |           |         |      |        |   |       |        |          |
| ※助信息          考试申请          从业人员考试          培训考核查看 |           |         |      |        |   |       |        |          |

## (五)选择"申请考试类型"(从业前学习考核、再就业考核)。

| J1XTH     |                                              |   |
|-----------|----------------------------------------------|---|
| 修改保存 监管审核 |                                              |   |
|           | 01 基本信息                                      | - |
|           | 申请考试类型:                                      |   |
|           | 02 报名情况 ———————————————————————————————————— | - |
|           | 新增考试报名 删除报名                                  |   |
|           | 単位名称                                         |   |
|           | 03 申请信息                                      | - |
|           | 申请说明:★                                       |   |
|           | 监管考试安排意见信息:                                  |   |
|           | 04 处理历史 +                                    | - |
|           |                                              |   |

(六)选择"考试申请受理部门"。

| 考核申请      |    |               |   |                 |             |   |
|-----------|----|---------------|---|-----------------|-------------|---|
| 修改保存 监管审核 |    |               |   |                 |             |   |
|           | 01 | 基本信息          |   |                 |             | — |
|           |    | 申请考试类型:       | • | 考试申请受理部门:*      |             | - |
|           |    |               |   |                 | 沈阳市         | Â |
|           | 02 | 报名情况          |   |                 | 大连市         | _ |
|           |    | жывло         |   |                 | 殿山市         | E |
|           | 新増 | 考试报名 删除报名     |   |                 | 抚顺市         |   |
|           |    | r <del></del> | 1 | 前后本步            | 本溪市         |   |
|           |    | 77            | - | <b>并12-在4</b> 5 | 丹东市         |   |
|           |    |               |   |                 | <b></b> 缠州市 |   |
|           | 03 | 申请信息          |   |                 | 营口市         |   |
|           |    |               |   |                 |             |   |

(七)"新增考试报名"下,勾选申请考试人员,"确认选择"。

| 考核申请 |      |                                         |               |                                      |                 |     |
|------|------|-----------------------------------------|---------------|--------------------------------------|-----------------|-----|
| 修改保存 | 监管审核 |                                         |               | 报名人员选择                               |                 | ×   |
|      |      | 01                                      | 基本信息          | 姓名:                                  |                 | Q搜索 |
|      |      |                                         | 申请考试类型:       | ■ 序<br>I 1                           | 姓名              |     |
|      |      | 02                                      | 报名情况          | 2                                    | 1               | 1   |
|      |      | 新增考试报名删除报名                              | 考试报名删除报名      | <ul> <li>✓ 3</li> <li>□ 4</li> </ul> | 1               | ]   |
|      | 03   | 中违信自                                    | 5           6 | 100                                  |                 |     |
|      |      | 05                                      | 中頃に尽          | □ 7<br>□ 8                           |                 |     |
|      |      | 1 1 1 1 1 1 1 1 1 1 1 1 1 1 1 1 1 1 1 1 | 9             |                                      |                 |     |
|      |      | 监管考试安排意见信息:                             |               |                                      | 每页 10 条, 共 20 条 |     |
|      |      | 04                                      | 处理历史          |                                      | 确定选择            |     |

## (八)填写申请说明,点击"监管审核"进行提交。

| 考核申请      | -  |                                    |  |
|-----------|----|------------------------------------|--|
| 修改保存 监管审核 |    |                                    |  |
|           | 01 | 基本信息                               |  |
|           |    | 申请考试类型: 再就业考核  ▼ 考试申请受理部门:* 沈阳市  ▼ |  |
|           | 02 | 报名情况                               |  |
|           | 新增 | 考试报名 删除报名                          |  |
|           |    | 序 单位名称                             |  |
|           | 03 | 申请信息                               |  |
|           |    | 申请说明:*                             |  |
|           |    | 监管考试安排意见信息:                        |  |
|           | 04 | 处理历史 +                             |  |
|           |    |                                    |  |

(九)监督管理机构审核通过后,招标代理机构在"招标代理信 用评价"选项下"考试申请"中,查看具体培训考核安排。

| <b>辽宁省</b> 交易:                               | 主体库       |          | 招标代理   |          | 7                  |             |      |
|----------------------------------------------|-----------|----------|--------|----------|--------------------|-------------|------|
| 💿 骑 🌣 🚨 😳 2020年02                            | 2月20日 15時 | 53分24秒   |        |          |                    |             |      |
| 招标代理信息管理                                     | 新增考核申     | 请        |        |          | ○ 所有 ○ 编辑中 ○ 待验证 ● | ) 脸证通过 🔿 脸记 | E未通过 |
| 招标代理信用评价                                     |           | 考试类型: 全部 |        | 年度: 2019 | •                  | Q搜索 ~       |      |
| <ul><li>一 年度预测评</li><li>一 代理项目评价查看</li></ul> | ■ 序       | 单位名称     | 申请考试类型 | 申请考核人员   |                    | 验证状态 ≎      | 操作   |
| 当 异议                                         |           |          |        |          |                    |             |      |
| 前 外行业业绩                                      |           |          |        |          |                    |             |      |
| □ 笑励信息                                       |           |          |        |          |                    |             |      |
| ││ 从业人员考试                                    |           |          |        |          |                    |             |      |
| 📋 培训考核查看                                     |           |          |        |          |                    |             |      |

#### (十)特别注意事宜

省内的代理机构申请由市级的监督管理机构审核;外省入辽的代 理机构申请由省级的监督管理机构审核。报名人员应为诚信库入库人员,且应当保证企业统一社会信用代码、姓名、身份证号等信息准确。

## 二、考试考核

招标代理机构人员考试考核有远程闭卷 PC 端和远程闭卷 APP 端 两种考核方式,代理机构可向监督管理机构提出申请,监督管理机构 审核通过后,按照批准的考核方式进行考核。监督管理机构自行组织 的考试考核一般采用远程闭卷 PC 端考核,委托第三方机构组织的考 核可采用远程闭卷 PC 端考核,也可采用远程 APP 端考核。

#### (一)远程闭卷 PC 端考核

如采用远程闭卷 PC 端考核,考核人员应自行安装实时监控软件和配备现场环境实时监控镜头,方可进行远程闭卷 PC 端考试。

#### 1、在线监控系统安装

#### 1.1 系统前期准备

系统安装前需要准备安装包,配置一般可工作用的 windows 系统 电脑,推荐笔记本电脑,台式电脑须另配置外置摄像头。如图,可在 相应附件下载。

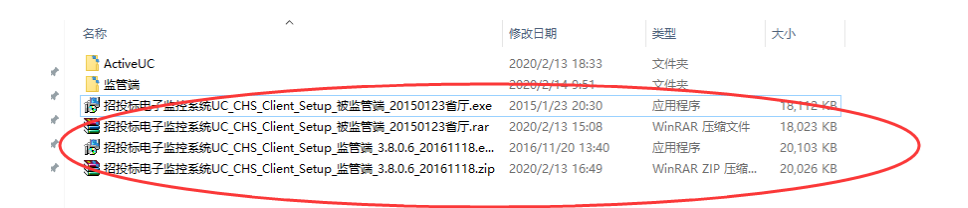

1.2系统安装(被考核人员)

双击被监管端安装包, 弹出:

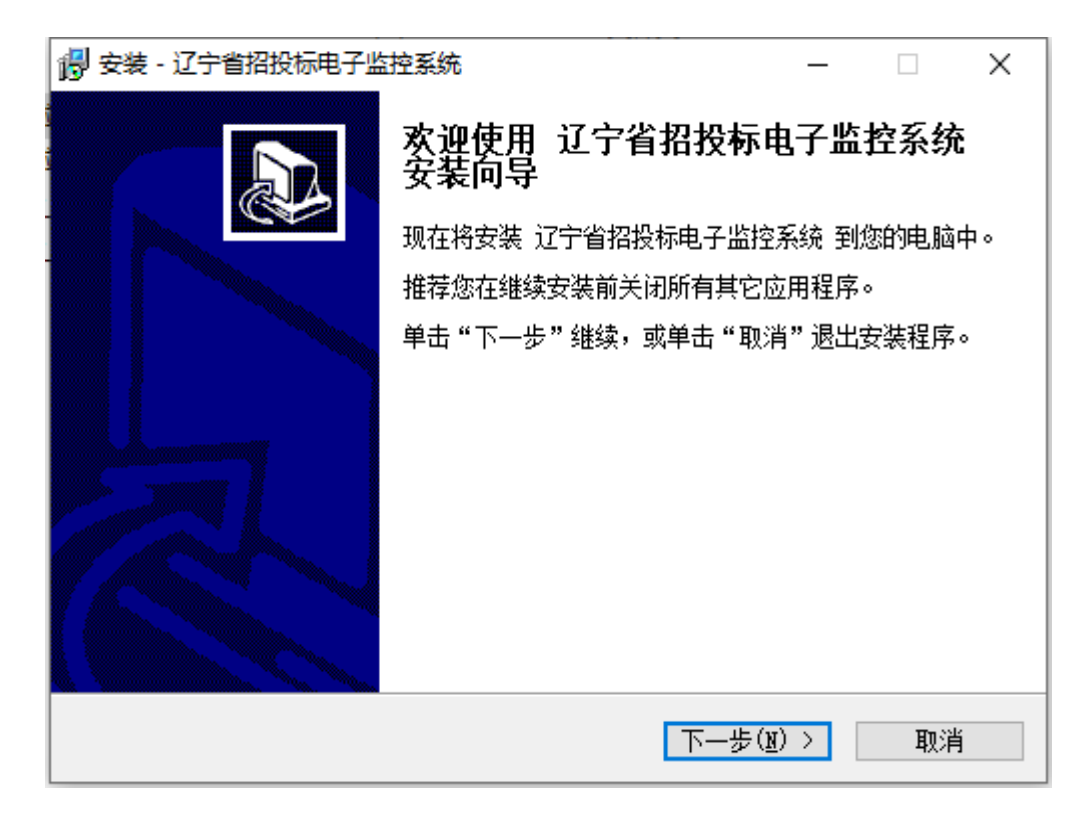

点击下一步:

| 🕞 安装 - 辽宁省招投标电子监控系统                                | _    |              | × |
|----------------------------------------------------|------|--------------|---|
| <b>选择目标位置</b><br>您想将 辽宁省招投标电子监控系统 安装在什么地方 <b>?</b> |      |              | D |
| 安装程序将安装 辽宁省招投标电子监控系统 到下列文                          | 【件夹中 | •            |   |
| 单击"下一步"继续。如果您想选择其它文件夹,单击"浏览"                       | ' 。  |              |   |
| C:\应用软件\远程监控\监控1\监管端\ActiveUC                      | 浏览   | ( <u>R</u> ) |   |
|                                                    |      |              |   |
|                                                    |      |              |   |
|                                                    |      |              |   |
|                                                    |      |              |   |
| 至少需要有 62.0 MB 的可用磁盘空间。                             |      |              |   |
| < 上一步 (B) 下一步 (M)                                  | >    | 取消           |   |

## 尽量不要改变安装路径,点击下一步:

| 🐻 安装 - 辽宁省招投标电子监控系统 ———————————————————————————————————— |    | × |
|----------------------------------------------------------|----|---|
| <b>准备安装</b><br>安装程序现在准备开始安装 辽宁省招投标电子监控系统 到您的电脑中。         |    | 3 |
| 单击"安装"继续此安装程序。如果您想要回顾或改变设置,请单击"上<br>步"。                  | .— |   |
| 目标位置:<br>C:\应用软件\远程监控\监控1\监管端\ActiveVC                   | ^  |   |
|                                                          |    |   |
|                                                          |    |   |
|                                                          | ~  |   |
| <                                                        | >  |   |
| < 上一步(B) 安装(I)                                           | 取消 |   |

点击安装:

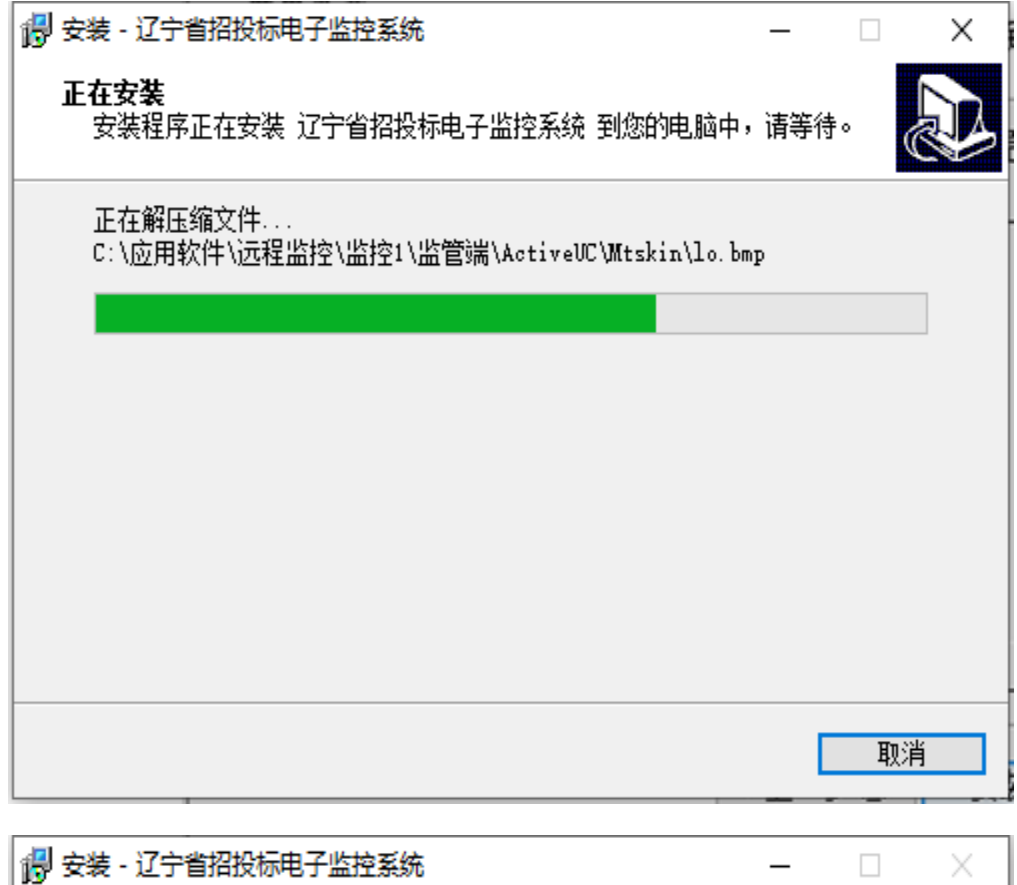

| 👸 安装 - 辽宁省招投标电子监 | 控系统                   | - 🗆 X        |
|------------------|-----------------------|--------------|
|                  | 辽宁省招投标电子监挡<br>成       | 空系统 安装向导完    |
|                  | 安装程序已在您的电脑中安装T<br>系统。 | 了 辽宁省招投标电子监控 |
|                  | 单击"完成"退出安装程序。         |              |
|                  | ☑ 启动  辽宁省招投标电子        | 监控系统         |
|                  |                       |              |
|                  |                       |              |
|                  |                       |              |
|                  | 三                     | 成(2)         |

点击完成。

#### 1.3 安装注意事项

监控端与被监控端不可安装在同一电脑。被监控端安装时需要安装很多插件,如果有系统拦截,应全部通过。

#### 2、远程 PC 端考核在线考试

招标代理机构申请人员依据各地招标监管部门要求,在招标监管部门实时在线监督下,按照规定的时间,进行身份证实名认证签到, 签到成功后即可进行 PC 端考试考核,考试系统网址:

http://218.60.149.226/PSPBidder\_ks/pwmemberLogin?type=3。

2.1 通过账号密码(账号:身份证号码,密码:111111)登录 PC 端考试系统。

| 辽宁建设工程从业人员考试系统 |            |  |  |
|----------------|------------|--|--|
|                | ⊙用户名登录     |  |  |
|                | 🛓   请输入用户名 |  |  |
|                | ▶ 请输入密码    |  |  |
|                | 登 录        |  |  |
|                | ♀ 驱动下载     |  |  |

2.2 签到前须打开"远程 PC 端考核在线监控系统"。在"考试/ 培训"选项下选择"在线考试"。点击"读卡签到",连接身份证阅读 机具读取考试人员身份证信息进行签到。签到后开始考试,考试时长 为 60 分钟。

| 辽宁省建设工                                          |    |       |         |  |      |        |      |
|-------------------------------------------------|----|-------|---------|--|------|--------|------|
| ● ✿ 2020年02月20日 16时51分08秒                       |    |       |         |  |      |        |      |
| 个人信息                                            |    | 试卷名称: |         |  |      | Q      | 搜索   |
| /5瓜/培训                                          | □序 |       | 试卷名称 \$ |  | 鲥间 ≎ | 结束时间 ≎ | 在线考试 |
| 日         职业人员考试           在线考试            考试查询 |    |       |         |  |      |        |      |

## (二)远程闭卷 APP 端考核

远程 APP 端考核由招标代理机构申请人员在各地招标监管部门 申请,各地招标监管部门委托第三方机构负责招标代理机构的考核。

### 1、网联学习 APP 下载、安装

1.1 扫描二维码下载"网联学习"APP(支持 Android 系统 5.1 及以上版本)或通过手机应用商城搜索"网联学习"进行下载。

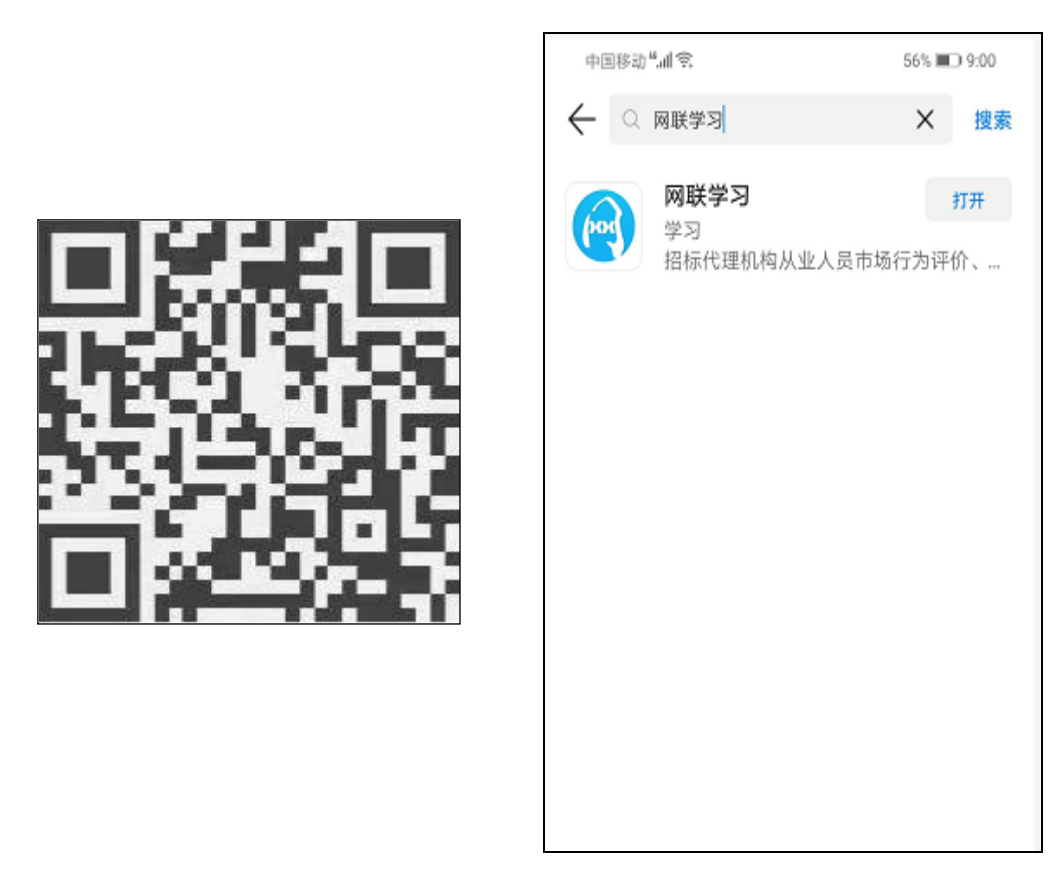

1.2 点击"安装", 权限管理全部选择"始终允许"。

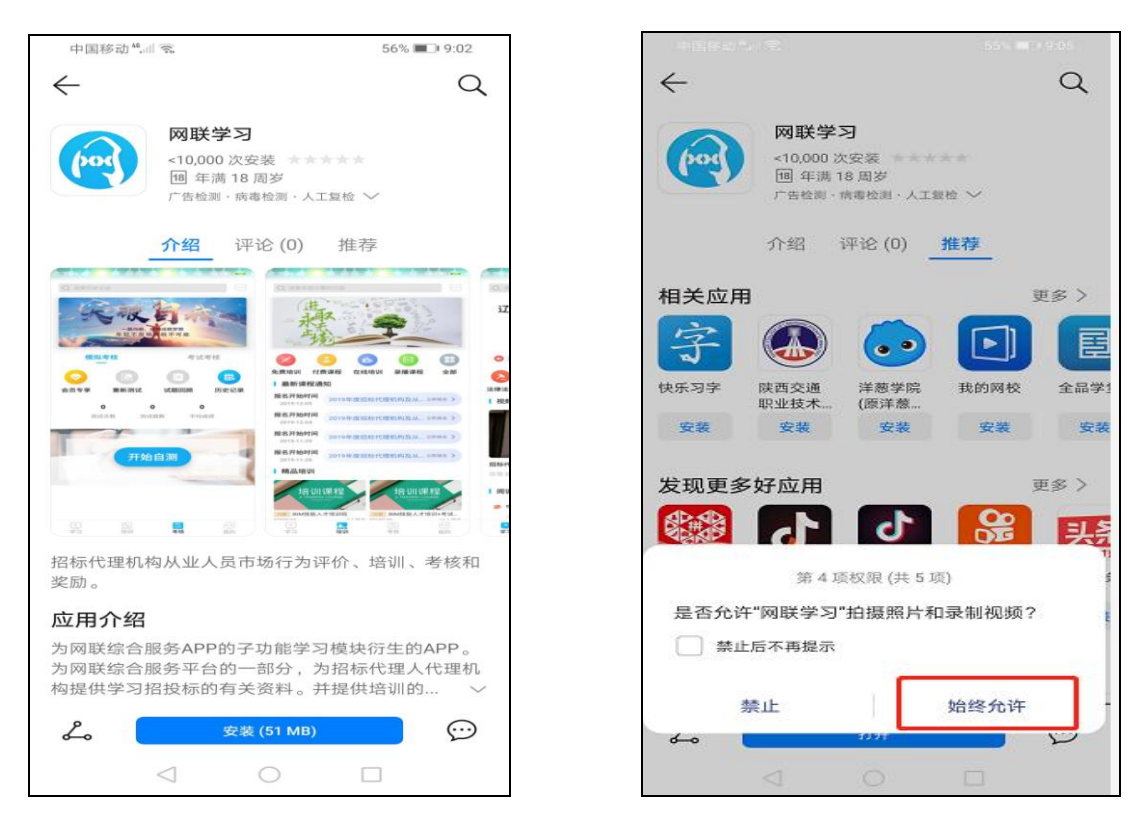

## 2、网联学习 APP 注册、登陆

2.1 打开 APP, 点击"我的", 跳转到注册页面, 通过手机号和验 证码进行注册并登陆。

| Image: State of the state of the state |
|----------------------------------------------------------------------------------------------------|
| <ul> <li>         ・・・・・・・・・・・・・・・・・・・・・・・・・・・・・</li></ul>                                                                                                    |
| 本音 更多             招标代理机构从业人员业务专项、<br>出知信命(常州地区)             北市市地行为评价通知(辽住建[2019]88<br>定表本         2019-11-22 18:55:44             國读专区           金音 更多<br>培训<br>崔娟<br>受教                                                                                                    |
| 招标代理机构从业人员业务专政<br>培训会(統州地区)                                                                                                    |
| <ul> <li>              時初期             </li> <li>             日本市場行为评价通知(辽住建[2019]88<br/>(辽住建[2019]88<br/>(室)             日本市場      </li> <li>             (室)         </li> <li>             日本市場         </li> <li>             (室)         </li> <li>             (室)         </li> <li>             (室)         </li> <li>             (室)         </li> <li>             (室)         </li> <li>             (室)         </li> <li>             (室)         </li> <li>             (会)         </li> <li>             (会)         </li> </ul>                                                                                                    |
| <ul> <li>策发布 2019-11-22 18:55:44</li> <li>阅读专区 查看更多</li> <li>学习 培訓 考核 我的</li> </ul>                                                                                                    |
| 阅读专区         查看更多           ●         ●           学习         培训                                                                                                    |
| ▲ 「ABA 」<br>学习 培训 考核 我的                                                                                                    |
|                                                                                                    |

| +B\$83*41余<br>@ 网联 | _55% ■ 9405<br>学习    |
|--------------------|----------------------|
| 登录                 | 注册                   |
| S. 请输入手机号          |                      |
| 5 请输入验证码           | 获取验证码                |
| ○ 阅读并同意《用<br>注册并至  | 户服务协议》<br>登 <b>录</b> |
|                    |                      |
|                    |                      |

2.2 登陆后,弹出绑定企业信息提示,输入姓名、身份证号码后"下一步"自动匹配到所在单位,勾选后点击"下一步",绑定完成。

| 中国移动 <sup>41</sup> .if 完 49% <b>第</b> 3 10:07 | 中国移动"洲 完 48% => 10:08  | d+[84832) <sup>46</sup> at ≪ 48% = > 10:09 |
|-----------------------------------------------|------------------------|--------------------------------------------|
|                                               | < 身份信息                 | 〈 企业信息                                     |
| (四) 网联学习                                      | 请完善个人信息                | 请选择公司                                      |
| 登录 推动                                         | 2 清给入身份证上的姓名 5 请给入身份证号 | 有限公司                                       |
| 1、用户初始密场为C                                    |                        |                                            |
| 取消 <b>去绑定</b> 登录                              |                        |                                            |
|                                               | 下一步                    | <b>サーボ</b>                                 |

3、网联学习 APP 实名认证、考试

在"考核"页面选择"考试考核",找到对应课程的考试,点击 "开始认证"。按照提示音进行人脸识别实名认证。认证成功后,状 态即为"已认证",点击"开始考试",进入考试答题,答题完毕交卷。 考试时长为 60 分钟。

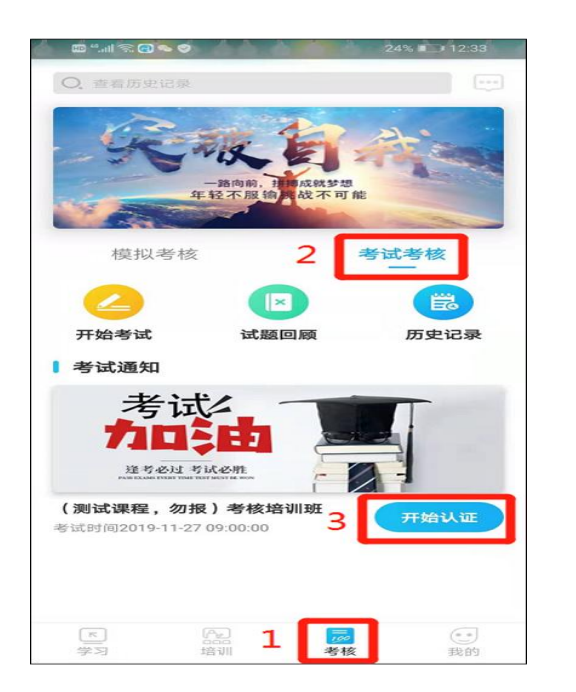

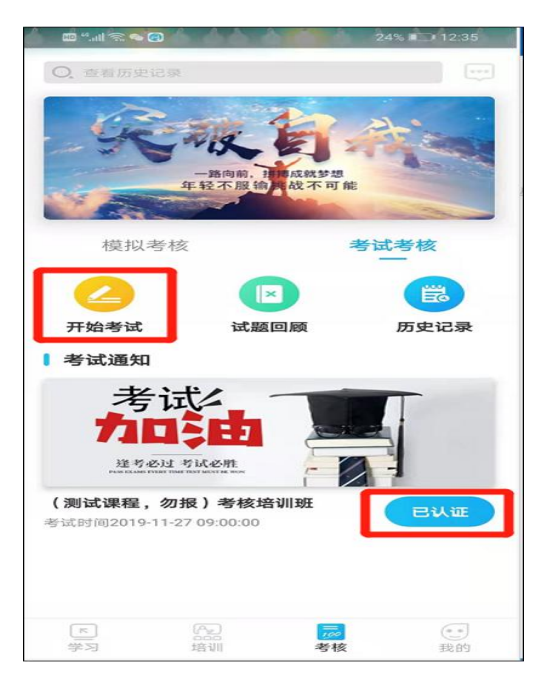